# How to Access Your Learning Modules

- 1. Go to <u>www.tlcbenefitsolutions.net</u>
- 2. Go to options under **Members** → Click **Diabetes Management Program**

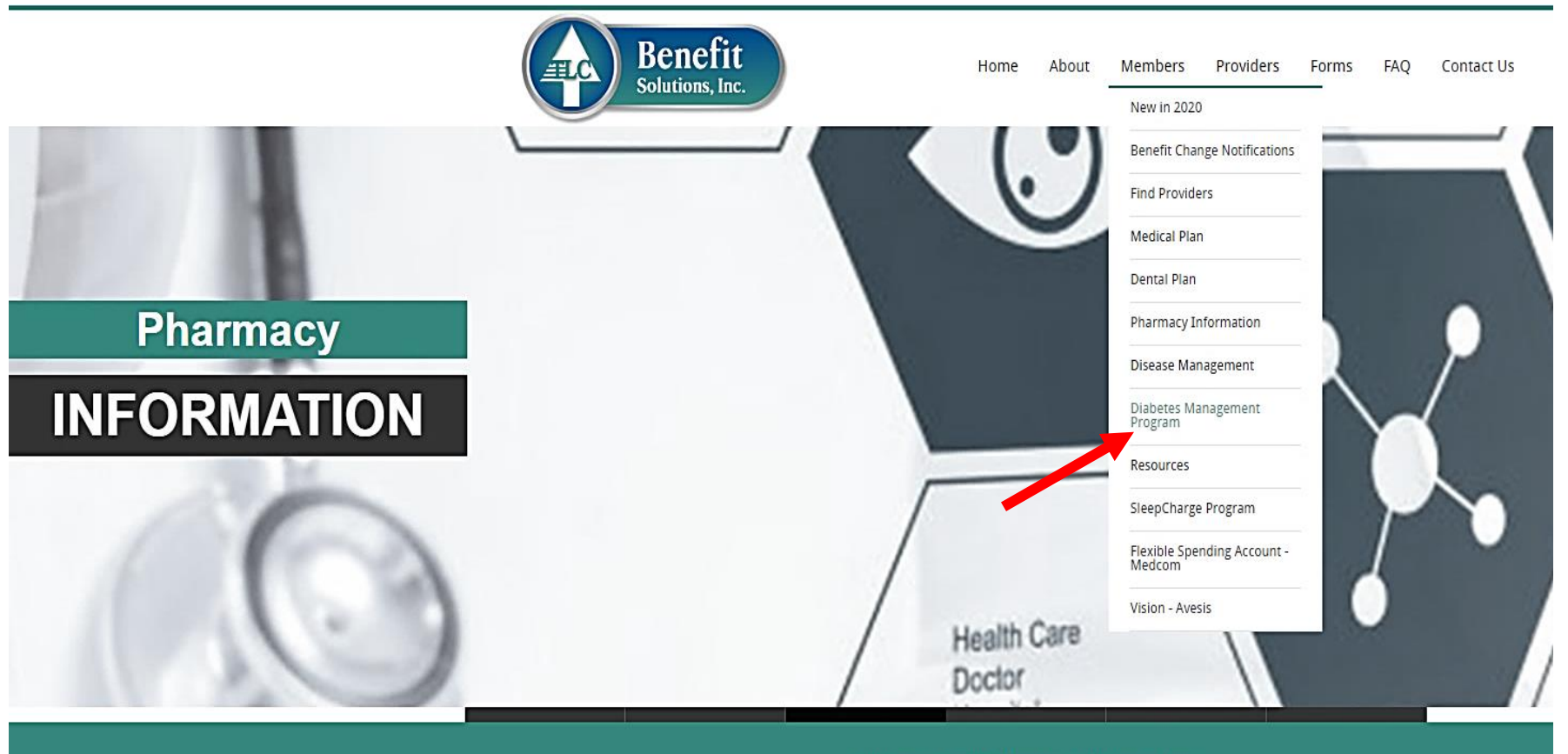

Welcome to TLC Benefit Solutions, Inc.

#### 3. Click Login to The Langdale Company Health Portal

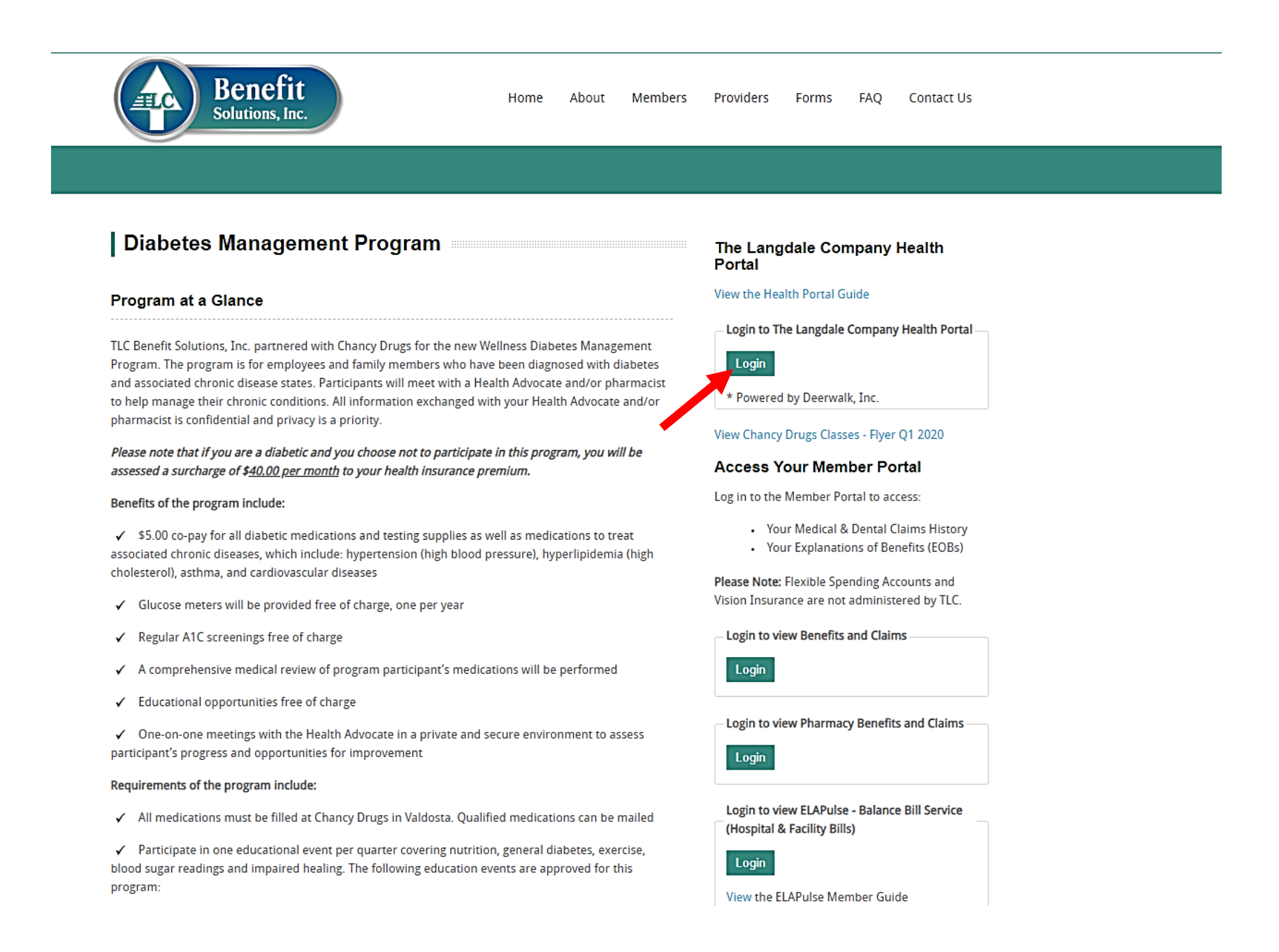

4. Login to your Health Portal account by entering your username and password.

| Benefit<br>Solutions, Inc.                         |                                                                                       | Register |  |  |  |  |
|----------------------------------------------------|---------------------------------------------------------------------------------------|----------|--|--|--|--|
|                                                    | To create an account click on the Register Link located at the top right of the page. |          |  |  |  |  |
|                                                    | Login                                                                                 | •        |  |  |  |  |
|                                                    | User Name:                                                                            |          |  |  |  |  |
|                                                    | Password:                                                                             |          |  |  |  |  |
|                                                    | Forgot Password? LOGIN                                                                |          |  |  |  |  |
| Recommended browsers are Google Chrome and Firefox |                                                                                       |          |  |  |  |  |

## If you do not have your health portal account set up, please follow these few easy steps:

- 1. Click "REGISTER" upper right corner and complete the Registration form
- 2. You will receive an email with your username and password
- 3. Go to the website https://tlc.hp.deerwalk.com and sign-in with your new username and password
- 4. You will see the following Health Portal homepage as shown in the following example in step 5:

### 5. Click Tools and Resources

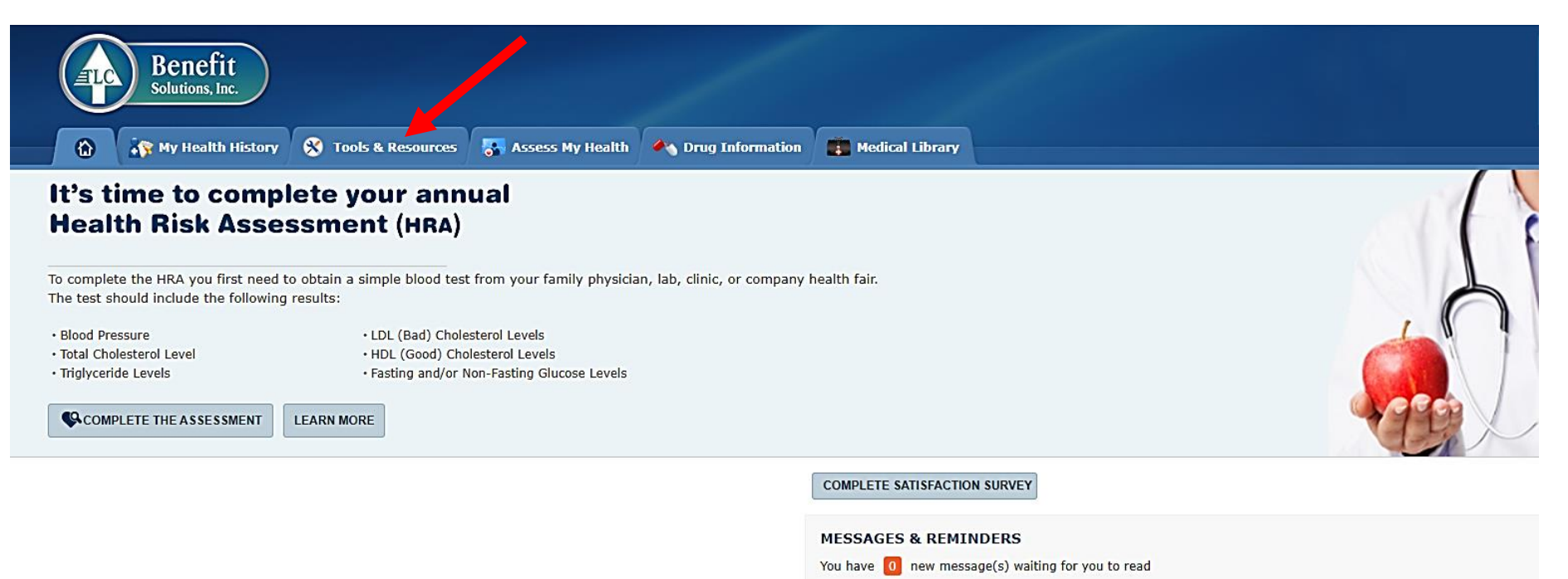

View My Messages & Reminders

### 6. Click Learning Modules

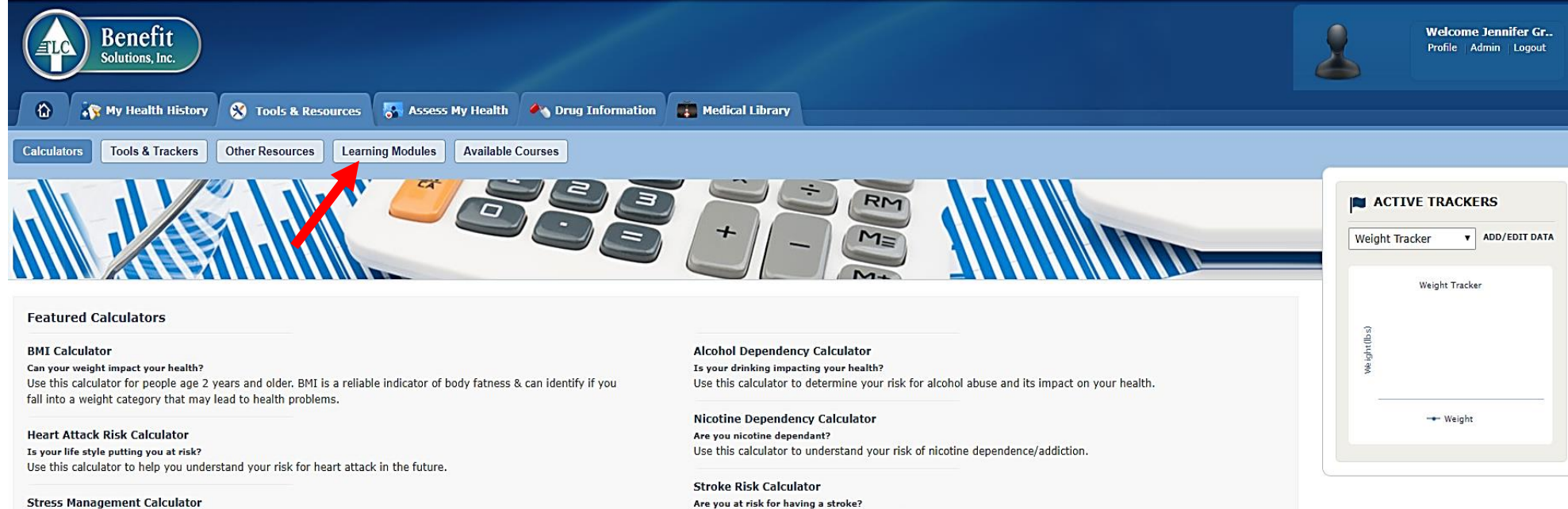

Is your stress level risky? Use the calculator to find your stress level and how it can affect your health.

Are you at risk for having a stroke? Use this calculator to identify your risk of having a stroke. 7. Click the **drop down arrow** → Click the modules you would like to complete (**Deerwalk Diabetes** Learning and/or Deerwalk Metabolic Syndrome Learning) → Click Create

| Benefit<br>Solutions, Inc.                                                                                                    |                                                               |                |                 | Welcome Jennifer Gr<br>Profile Admin Logout |  |  |  |
|----------------------------------------------------------------------------------------------------|---------------------------------------------------------------|----------------|-----------------|---------------------------------------------|--|--|--|
| 🟠 🦣 My Health History 😵 Tools & Resources 😽 Assess My Heal                                                                                                    | th 🛛 🐴 Drug Information 🛛 💼 Medical Libr                      | ary            |                 |                                             |  |  |  |
| Calculators Tools & Trackers Other Resources Learning Modules Availa                                                                                                    | ble Courses                                                   |                |                 |                                             |  |  |  |
|                                                                                                    | ACTIVE TRACKERS  Weight Tracker ADD/EDIT DATA  Weight Tracker |                |                 |                                             |  |  |  |
| Learning Module                                                                                                    |                                                               |                |                 |                                             |  |  |  |
| These learning modules are designed to help you improve your health decrease your risk f<br>the modules from the drop down list and click the "Create" button. If you do not have time<br>open an in-progress or completed module just click on the name of the module in the appr |                                                               |                |                 |                                             |  |  |  |
| Deerwalk Dlabetes Learning   Create     Deerwalk Dlabetes Learning     Heart Disease in Women     Deerwalk Wetabolic Syndrome Learning                                                                                                    |                                                               |                |                 |                                             |  |  |  |
| Name of Module                                                                                                    |                                                               | Start Date     | Last Saved Date |                                             |  |  |  |
| Deerwalk Metabolic Syndrome Learning                                                                                                    |                                                               | 019            | 10/23/2019      |                                             |  |  |  |
| Deerwalk Diabetes Learning                                                                                                    |                                                               | 019            | 09/25/2019      |                                             |  |  |  |
| Completed Module                                                                                                    |                                                               |                |                 |                                             |  |  |  |
| Name of Module                                                                                                    | Start Date                                                    | Completed Date |                 |                                             |  |  |  |

8. After clicking **create**, the modules will appear under your In-Progress Module list. Click on the Name of the Module you would like to complete. The following page will appear:

| Benefit<br>Solutions, Inc.                                                           | ources 🏾 😽 Assess My Health 🛛 🍋 Drug Information 🛛 🗱 Medical Library |            |        | Welcome Jennifer Gr<br>Profile Admin Logout |
|--------------------------------------------------------------------------------------|----------------------------------------------------------------------|------------|--------|---------------------------------------------|
| Learning Module                                                                      |                                                                      |            |        |                                             |
|                                                                                      | Learning Module                                                      | Start Date | Status | Completed Date                              |
| Deerwalk Diabetes Learning Session 1                                                 |                                                                      |            |        |                                             |
| Deerwalk Diabetes Learning Session 2                                                 | Note: You are not able to click the links within the                 |            |        |                                             |
| Deerwalk Diabetes Learning Session 3 modules. If you would like to visit the links p |                                                                      | provided,  |        |                                             |
| Deerwalk Diabetes Learning Session 4 you can copy and paste them in another browse   |                                                                      | owser.     |        |                                             |
| Deerwalk Diabetes Learning Session 5                                                 |                                                                      |            |        |                                             |

\*Note: Only session 1 is available on this screen. Once you have completed Session 1, Session 2 will open, and you will be able to click on the link for Session 2.

# How does this apply to my class requirement for the Langdale Company Diabetic Management Program?

The modules are available to members in need of a class credit for the quarter who are enrolled in the Diabetes Management Program. You must complete all the sessions in a module and pass the quiz at the end of each session to receive credit. You are only allowed to use the online module option once per year. (A total of 4 classes are required per year (once per quarter)).

1 Learning Module (all sessions) = 1 education class credit

#### **REMINDER- Educational class options include:**

- 1. Chancy Diabetic Education class (located in Valdosta, GA) \*ask your bookkeeper for the class schedule
- 2. Health Advocate Session (contact Langdale's health advocate)
- 3. Online educational modules (one per year)
- 4. Hospital Education Documentation required for completion